# 第3章 その他の機能を使う

ウェブヘルパー Ver2.0 活用マニュアル 2003.7.14 版

### 10 【フォルダー括簡易チェック】機能の利用手順

フォルダ内の複数ファイルを一度に簡易点検する手順は、以下のとおりです。

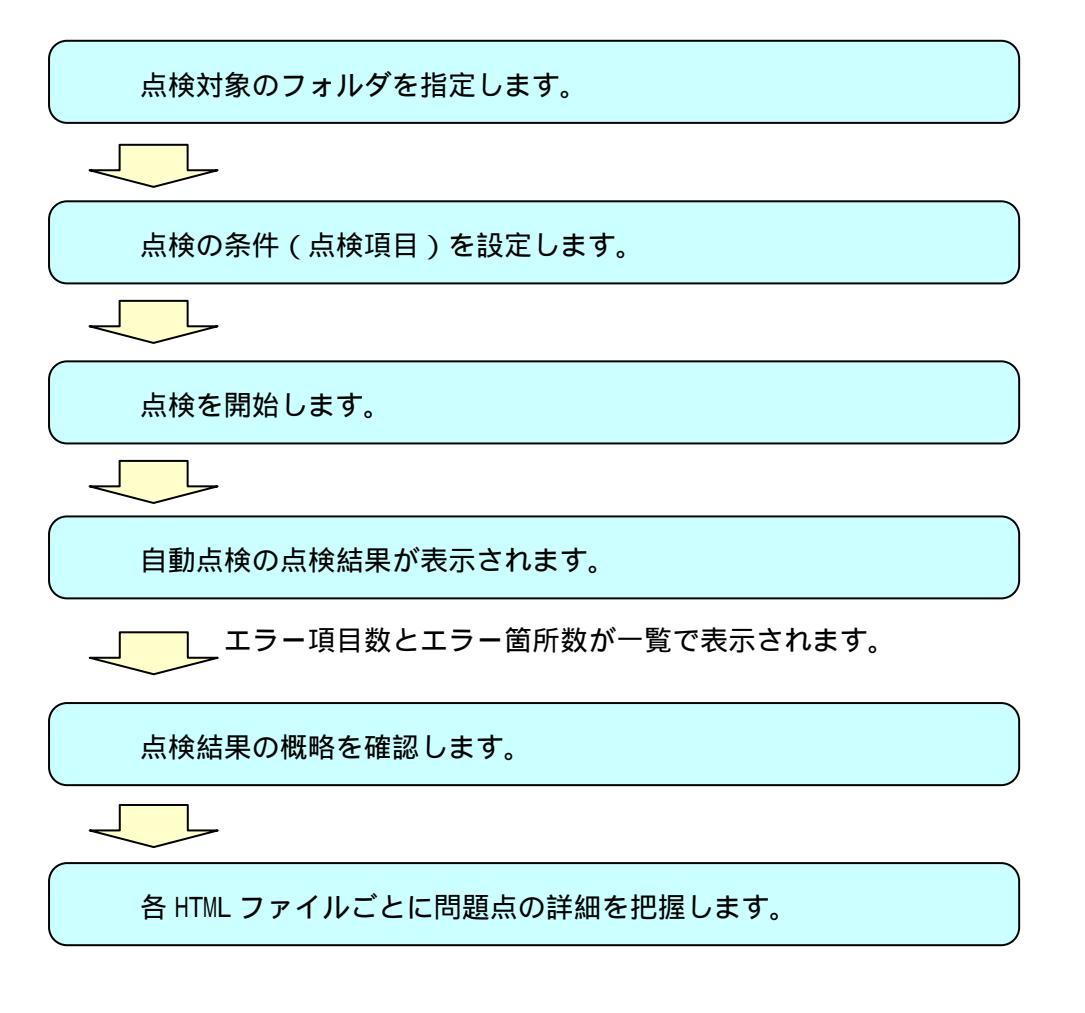

以下に、各手順の詳細を説明します。

点検対象のフォルダを指定します。

アクセシビリティを点検したいフ ォルダを指定します。

指定したフォルダ内にある HTML ファイルを一括点検することが出来 ます( サブフォルダ内のファイルは対 象になりません )。

点検対象を指定する枠内にフォル ダ名 (C:/My Documents/www/sample/ など)を入力してください。フォルダ 名を指定する場合には、【参照】ボタ

| 1 - 300 - 23                                                                                                    | Treservent   -ar      |
|----------------------------------------------------------------------------------------------------|-----------------------|
| STATISTICS AND ADDRESS OF ADDRESS OF                                                                                                    | C. BUTTLAND BARRATHAN |
| ABHE City Devents and an and a second second s                                                                                                    | 2 ##                  |
| ATTACANTAS STAT. CONTRACTOR AND AND AND AND AND AND AND AND AND AND                                                                                                    | (lines)               |
|                                                                                                    |                       |
|                                                                                                    |                       |
| AWAN                                                                                                    |                       |
| Carlo Carlo |                       |
|                                                                                                    |                       |
|                                                                                                    |                       |
|                                                                                                    |                       |
|                                                                                                    |                       |
|                                                                                                    |                       |
|                                                                                                    |                       |
|                                                                                                    |                       |
|                                                                                                    |                       |
|                                                                                                    |                       |
|                                                                                                    |                       |
| 1400                                                                                                    |                       |

ンを使ってフォルダを探し出すこともできます。

#### 重要!

この機能での点検対象はローカルネットワーク環境でアクセスできるフォルダ内の HTML ファイルです。

- インターネット上に公開されているコンテンツを点検したい場合は、この機能では なく、「アクセシビリティ点検」機能をお使いください。
- 指定したフォルダ直下の HTML ファイルが対象になります。サブフォルダ内のファ イルを一括点検したい時は、再度、サブフォルダを指定する必要があります。

点検対象のフォルダを指定したら、次に HTML 形式を選択してください。HTML か compact-HTML (i-mode 向けコンテンツの場合)を選ぶことができます。

通常のホームページを点検する場合には、HTMLを選んでください。

| 的过去分词经   | - Var. 20 フォルダ推定                 |              |     |
|----------|----------------------------------|--------------|-----|
| トップ語度    | C.R.S                            | アクセシビリティについて | ~11 |
| A        | ション内ormilファイルが入っているフォルダを指定してください | 注意中供         | J   |
| HTMLREAC | @ HTML C compact HTMLG-modeR(t)  |              |     |

自動的に点検できる全項目を対象にする場合は、【簡易点検全項目】を選択します。 個別に点検項目を指定して点検する場合は、【個別指定】ボタンをクリックし、点検項目 を選択する次のページに移動します。【簡易点検全項目】が選択されている場合、【個別指 定】ボタンは使えない状態になっていますが、個別指定の をチェックすると【個別指定】 ボタンを押すことができるようになり、それをクリックすると点検項目を選択する次のペ ージに移動します。

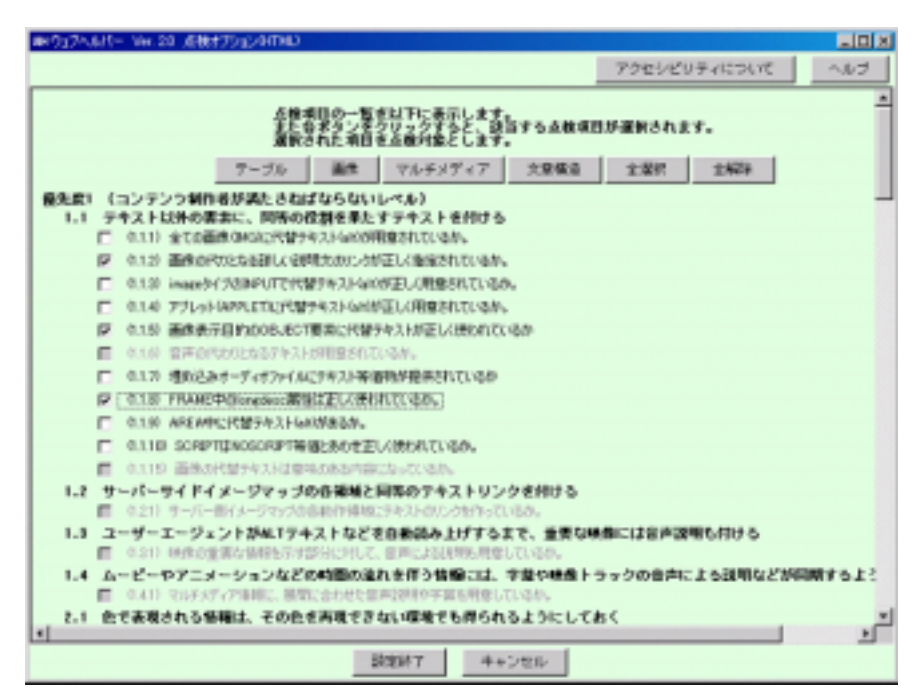

ここでは、点検したい項目を個別にチェックします。一つだけでなく、複数の点検項目 を選ぶことができます。チェックボックスが利用可能になっている項目が簡易点検の対象 項目です。項目名がグレーで薄く表示されていてチェックボックスが選択できない状態に なっている項目は、簡易点検の対象外です。これらは、「アクセシビリティ点検」機能を使って点検し、個別に?マークを確認する必要があります。

上に並んだ【テーブル】【画像】【マルチメディア】【文書構造】をそれぞれ選択(クリック)することで、それぞれのテーマに関連した点検項目をまとめて選択することができます。複数のテーマを併せて選択することも可能です。

【全選択】をクリックすると、全ての点検項目が選択されます(トリプルAの点検と同じ)。【全削除】をクリックすると、既に選択した点検項目がクリアされます。

設定が終わりましたら、最下段にある【設定終了】をクリックしてください。もし何も 選択せず、前の画面に戻りたい場合は、【キャンセル】をクリックしてください。

重要!

点検項目が限られます。

- 自動点検可能な項目についてのみ一括で点検できる簡易機能です
- 全ての項目を対象に点検をおこなう場合は、「アクセシビリティ点検」機能を利用してください。

#### 点検を開始します。

以上で、点検の準備が完了です。

最下段に表示された【点検開始】ボタンをクリックしてください。ウェブヘルパー Ver2.0 が指定されたフォルダ内の HTML コンテンツのアクセシビリティを点検します。

| Y+(MB+#3)                                    | TPESCHPHICK (T    |
|----------------------------------------------|-------------------|
| MICRE-246599-86599427-14676. 686888964276 92 | CL. 9774693882642 |
| ADERICATES SILE PLANTSHEET FIRTURE.          | linest            |
| REAL FIRST CONTRACTOR                        |                   |
| # MAAH2#0                                    |                   |
|                                              |                   |
|                                              |                   |
|                                              |                   |
|                                              |                   |
|                                              |                   |
|                                              |                   |
|                                              |                   |
|                                              |                   |
|                                              |                   |
|                                              |                   |

自動点検の点検結果が表示されます。

点検処理が終了すると、画面が切り替わり「フォルダ毎エラー数表示」画面が表示され ます。

| miウェブヘルパー Wei 20 ファイル南エラー教表示                                                                                                    |              | _ 🗆 X |
|----------------------------------------------------------------------------------------------------|--------------|-------|
| フォルダ指定調査へ戻る                                                                                                    | アクセンビリティについて | ヘルゴ   |
| <c: all="" and="" documents="" htmls="" level1="" settings="" users=""><br/>の点種結果 各ファイルのエラー項目数を表示しています。<br/>(結果を表示したいファイル名をダブルクリックすることで点体結果画面を表示します。)<br/>エラー語までY項目/22箇所形式で表示しています。<br/>※YY項目:エラーとなったチェック項目数、22箇所:点検結果'×'となった数</c:> |              |       |
| C:/Documents and Settings/All Users/level1/htmls<br>index.html (2項目/3節所)<br>inst.html (1項目/1節所)<br>news.html (1項目/1節所)                                                                                                    |              | 2     |
|                                                                                                    |              |       |

点検結果の概略を確認します。

「フォルダ毎エラー数表示」画面では、フォルダ内の HTML ファイルについて、簡易点 検の結果問題のあった点検項目数と、HTML 内の問題箇所の数を確認することができます。 各ファイルのアクセシビリティの状況を大まかに把握してください。

一覧では、"HTML ファイル名 (YY 項目 / ZZ 箇所)" という形式で表示されます。この うち"YY 項目"とは、HTML ファイル内でアクセシビリティ上問題があった点検項目の数、 ZZ 箇所とは、HTML 内の問題箇所の総数です。

例えば、

13.1.1 リンクを示すテキストが明確になっていません

10.5.1 隣り合うリンクが明確になっていません

の2つの点検項目に問題があり、それぞれの項目について HTML 内に2箇所ずつ(合計 4箇所)問題があった場合は、"HTML ファイル名(2項目/4箇所)"という表示になります。

各 HTML ファイルごとに問題点の詳細を把握します。

さらに HTML ファイル毎に問題点の内容を詳細に確認することもできます。

一覧から確認したい HTML ファイル名を選択してください。「点検結果」画面に表示が切り替わります。

| 用1017A32(- Ver.20 7743)自15-故表示                                                                                                    |                      |       |
|----------------------------------------------------------------------------------------------------|----------------------|-------|
| フォルダ推定適勝へ戻る                                                                                                    | アクセンビリティについて         | へルゴ   |
| <c: all="" and="" documents="" htmls="" level1="" settings="" users=""><br/>の点検結果 各ファイルのエラー項目数を表示しています。<br/>(結果を表示したいファイル名をダブルクリックすることで点検結果)<br/>エラー語はYY項目/22箇所形式で表示しています。<br/>※YY項目:エラーとなったチェック項目録、22箇情:点検結果'×</c:> | 戦闘を表示します。)<br>ごとなった財 |       |
| C:/Documents and Settings/All Users/level1,<br>index.html (2項目(1四內)<br>inst.html (1項目/1m)<br>news.html (1項目/1m)                                                                                                    | /htels               |       |
|                                                                                                    | 詳細を確認したい HTML ファイル名  | 呂をクリッ |

| 127~11/1- Ver.20 点相能            |                                                                     | ولع              |
|---------------------------------|---------------------------------------------------------------------|------------------|
| フォルダ指定面面に戻る                     | ファイル海エラー放表示動的に戻る                                                    | アクセンビリティについて ヘルプ |
|                                 | ナペての 確認が終了しました。最終執筆を                                                | 表示しています。         |
| < CJDocuments and<br>に対して、ユーザ   | SetlingsのH UsersRevel1/htmls/index.html><br>「独立の点検項目(2項目)で点検を行いました。 |                  |
| あと<3>葉形の問題<br>原語:フォルダー経動        | 点が盛っています。<br>「暴チェックではユーザ確認が不要な点検護目だけをA                              | 「彼しています。         |
| 項目の先期に表示された>                    | ((エラー)は点検の結果、質問が思った項目を表しま?                                          | 7.               |
| 約5年において、                        |                                                                     |                  |
| <(エラー)の細胞は< 3<br>( (整確型)の細胞は< 0 | >27.<br>>27.                                                        |                  |
| 朱度2 (コンテンの東約時)                  | が満たすべきしべん)                                                          |                  |
| 3.3 レイアウトや表現方:<br>* (エラー) 321 レ | まなどの実践にはスタイルシートを使う<br>イアウトや休憩にスタイルシートが使用されていませょ                     | 4- <b>m</b>      |
| 13.1 各リンク部分は、そ                  | の行き先が明確にわかるような言葉にする                                                 |                  |
| * (17-) 1211 y                  | ンタをホチアネスト(リンタテネスト名)が明確にな                                            | いっていません。(2)      |
|                                 |                                                                     |                  |
|                                 |                                                                     |                  |
|                                 |                                                                     |                  |
|                                 |                                                                     |                  |
|                                 |                                                                     |                  |
|                                 | HERE STREET                                                         | T                |
|                                 | 点機結果出力                                                              |                  |

「点検結果」画面では、選択した HTML ファイルの点検結果をレポートしています。この画面の確認方法、利用方法の詳細は2章38ページを参照してください。

ウェブヘルパー Ver2.0 活用マニュアル 2003.7.14 版

点検結果の概略を示した「フォルダ毎エラー数表示」画面に戻るには、【フォルダ毎エラー数表示に戻る】ボタンを選択してください。ほかの HTML ファイルの点検結果の詳細を 確認したい場合には、このボタンを選択し、「フォルダ毎エラー数表示」画面の一覧から確 認したい HTML ファイル名を選択し直してください。

フォルダ名を指定する「フォルダ内ー括簡易チェック」機能の先頭のページへ戻るには、 【フォルダ指定画面に戻る】ボタンを選択してください。

注意!

点検結果のレポートは、限られた点検項目を対象にしたものです

正確なアクセシビリティ点検を行うには、「アクセシビリティ点検」機能を利用して点検を行ってください。

# 11 【文章構造チェック】機能の利用手順

HTMLの文章構造(h1~h6の見出しタグの構成)の確認は、以下の手順で行います。

点検対象の HTML ファイルを選択します。

文章構造を確認します。

以下に手順の詳細を説明します。

点検対象の HTML ファイルを選択します。

まず、ウェブヘルパーVer2.0のトップ画面メニューから、【文章構造チェック】ボタンを 選択します。

| #F017AUVE Ver.20 | 195 回回×<br>環境設定 アクセシビリティについて ヘルブ                                                                                                    |
|------------------|----------------------------------------------------------------------------------------------------|
|                  |                                                                                                    |
|                  |                                                                                                    |
|                  |                                                                                                    |
|                  | Walabalaaz                                                                                                    |
|                  | venierpei                                                                                                    |
|                  | and the second second sec |
|                  | 717.11/1- Ver.2.0                                                                                                    |
|                  |                                                                                                    |
|                  |                                                                                                    |
|                  | アカセッドリティ占結                                                                                                    |
|                  |                                                                                                    |
|                  | 日618(103,87エック 日618(103,8道案 -                                                                                                    |
|                  | フォルダー括関馬チェックタイトルエディタ                                                                                                    |
|                  | 文皇隋道チェック 私7工ディタ                                                                                                    |
|                  | Rethelsent20LIT                                                                                                    |

文章構造を点検したいファイ ルを指定します。

点検対象を指定する枠内にフ ァイル名を入力してください。フ ァイル名を指定する場合には、 【参照】ボタンを使ってファイル を探し出すこともできます。

点検対象のファイルを指定し

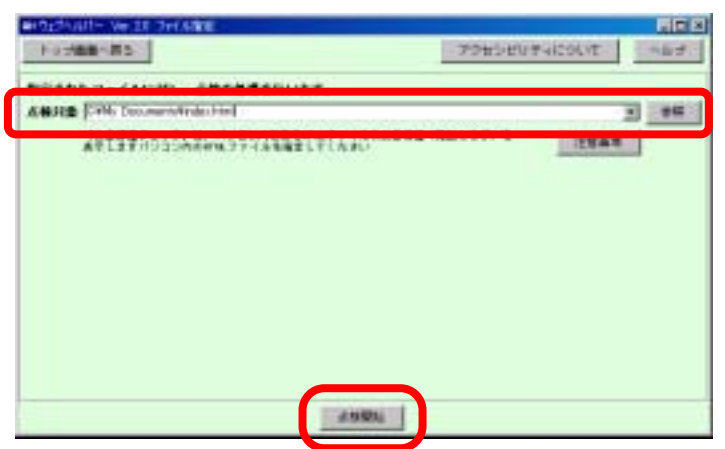

たら、最下段に表示された【点検開始】ボタンを押してください。ウェブヘルパーVer.2.0 が文章構造チェックを開始します。

注意!

点検対象はローカル環境でアクセスできる HTML ファイルです。 複数の HTML ファイルについて点検を行いたい場合は、一連の手順を繰り返して行って ください。

#### 文章構造を確認します。

自動的にブラウザが立ち上がり、見 出しタグが指定されているテキスト が表示されます。

見出しタグがきちんと入れ子<sup>\*1</sup>になっているかどうか、簡潔で分かりやすい見出しが付けられているかどうかを確認してください。

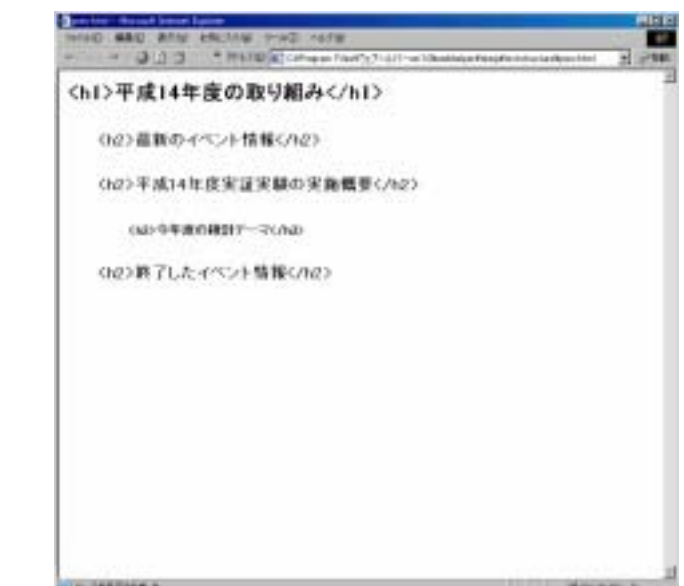

<sup>\*1</sup>入れ子:上位の見出しタグの中に順番に下位の見出しタグが位置づけられている状態。

### 12 【タイトルエディタ】機能の利用手順

「タイトルエディタ」機能の利用手順は以下のとおりです。

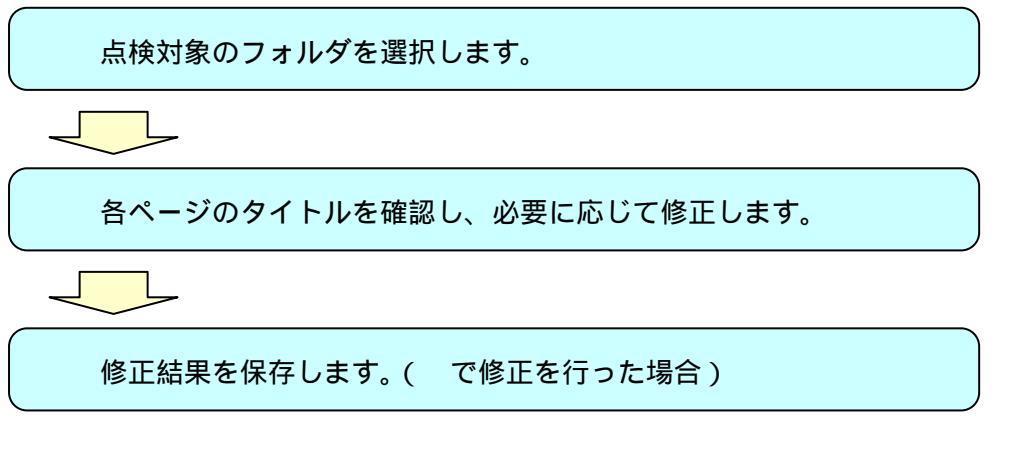

以下に手順の詳細を説明します。

点検対象のフォルダを選択します。

まず、ウェブヘルパーVer2.0 のトップ画面メニューから、【タイトルエディタ】ボタンを 選択します。

| NOLTAINS- WAT | 0 197                                                |
|---------------|------------------------------------------------------|
|               | Webhelper                                            |
|               | ウェフヘルパー Ver.2.0                                      |
|               | アクゼシビリティ病検                                           |
|               | 日本10/10月71ック<br>フォルジー160月71ック<br>ス市時はチェック<br>A117マイス |
|               | フォルジー特別県チェック 3イナルエディオ 31世時はチェック Allエディオ              |

点検を行いたいフォルダを指定します。 点検対象を指定する枠内にフォルダ名 を入力してください。フォルダ名を指定 する場合には、【参照】ボタンを使ってフ ォルダを探し出すこともできます。

点検対象のフォルダを指定したら、最 下段に表示された【点検開始】ボタンを 押して下さい。ウェブヘルパーVer2.0 が 点検を開始します。

| A CONTRACTOR OF CONTRACTOR OF  | TREADING 44 |
|----------------------------------------------------------------------------------------------------|-------------|
| AND REPORTED AND A CONTRACT OF A CONTRACT OF | 3           |
| MERIORFACIONESE<br>パンピングログロンティングストロンタングを開始しています。)                                                                                                    | 1088        |
|                                                                                                    |             |
|                                                                                                    |             |
|                                                                                                    |             |
|                                                                                                    |             |
|                                                                                                    |             |
|                                                                                                    |             |
| Lawrent                                                                                                    |             |
|                                                                                                    |             |

注意!

点検対象はローカル環境でアクセスできるフォルダ内の HTML ファイルです。 点検対象に、サブフォルダ以下の HTML ファイルは含まれません。複数のフォルダにつ いて点検を行いたい場合は、一連の作業を繰り返して行ってください。

各ページのタイトルを確認し、必要に応じて修正します。

「タイトルー括編集」画面 に表示が切り替わり、対象フ ォルダ内の全 HTML ファイ ルのファイル名とタイトル (title 要素に指定されたテキ スト)が表示されます。

それぞれ分かりやすいペ ージタイトルが付けられて いるか、同じタイトルのペー ジが無いかなどを確認し、必 要に応じて修正してくださ い。

| トック原動へ其き                 |                                                   | 794549945961 ~#3 |
|--------------------------|---------------------------------------------------|------------------|
|                          | リーネンズは「おフォルダに供力」の、い力                              | ひがボタンタクミックしてすまい。 |
| 教育されたファルダに参ぶ、よ           | HIME 7796089994 (BBIER) 20                        | 母さ来ることいます。       |
| Crillwoments and Sotting | r Mali Lite en revien est l'Alternite             |                  |
|                          | minutes (1) - + + + + + + + + + + + + + + + + + + |                  |
|                          | Malified De-+192-+380                             |                  |
|                          | raws their Eta-1171-1988                          |                  |
|                          | the second second                                 |                  |
|                          |                                                   |                  |
|                          |                                                   |                  |
|                          |                                                   |                  |
|                          |                                                   |                  |
|                          |                                                   |                  |
|                          |                                                   |                  |
|                          |                                                   |                  |
|                          |                                                   |                  |
|                          |                                                   |                  |
|                          |                                                   |                  |
|                          |                                                   |                  |
|                          |                                                   |                  |
|                          |                                                   |                  |

修正結果を保存します。( で修正を行った場合)

でタイトルの修正を行った 場合は、修正結果を保存します。 対象 HTML ファイルに修正結 果を上書き保存する場合は、ペー ジ下部の【上書き保存】ボタンを 選択します。上書き保存は対象と なっている全 HTML ファイルに 対して一括で行われますのでご 注意下さい。なお、修正結果を反 映した別ファイルを作成する場

| A REAL PROPERTY OF A REAL PROPERTY OF A REAL PROPER |                                       |
|----------------------------------------------------------------------------------------------------|---------------------------------------|
| 112 美術・美方                                                                                                    | P96560#402016 ~4                      |
|                                                                                                    | しては「おちょうがつかた」か、いずしかがテンタクリックしてできい。     |
| Conserverh and Solidny/All                                                                                                    | Character and Thinkin                 |
| a server se reserve                                                                                                    | Lawrence (7+                          |
|                                                                                                    | Interest Research and a second second |
|                                                                                                    | mained ###2+-2:24-+-10-000            |
|                                                                                                    | DAL STREET CHAIN                      |
|                                                                                                    |                                       |
|                                                                                                    |                                       |
|                                                                                                    |                                       |
|                                                                                                    |                                       |
|                                                                                                    |                                       |
|                                                                                                    |                                       |
|                                                                                                    |                                       |
|                                                                                                    |                                       |
|                                                                                                    |                                       |
|                                                                                                    |                                       |
|                                                                                                    |                                       |
|                                                                                                    |                                       |
|                                                                                                    |                                       |
|                                                                                                    |                                       |
|                                                                                                    |                                       |
|                                                                                                    |                                       |
|                                                                                                    |                                       |
|                                                                                                    |                                       |
|                                                                                                    |                                       |
|                                                                                                    |                                       |
|                                                                                                    |                                       |

合は、ページ下部の【別ファイルに保存】ボタンを選択します。

修正を行わず、現状のままでよい場合は、ページ上部の【トップ画面へ戻る】ボタンを 選択します。 ウェブヘルパー Ver2.0 活用マニュアル 2003.7.14 版

## 13 【ALT エディタ】機能の利用手順

「ALT エディタ」機能の利用手順は以下のとおりです。

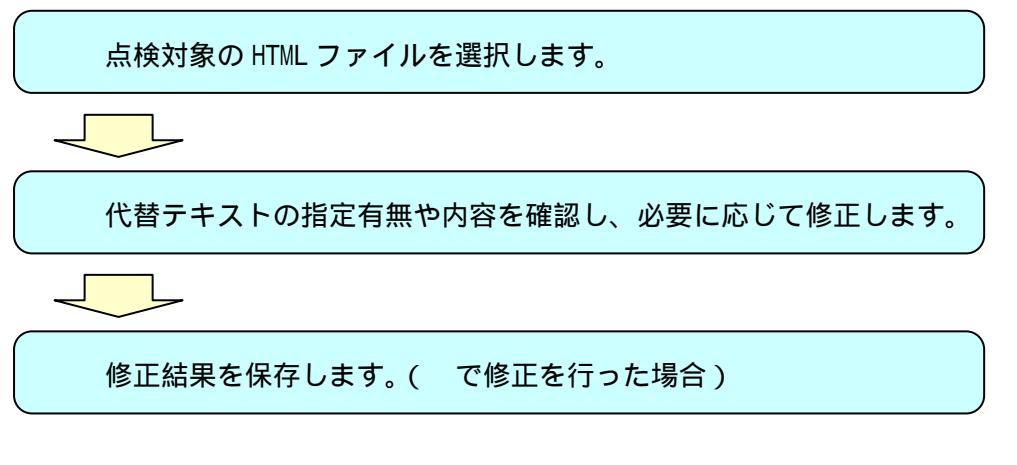

以下に手順の詳細を説明します。

点検対象の HTML ファイルを選択します。

まず、ウェブヘルパーVer2.0のトップ画面メニューから、【ALT エディタ】ボタンを選択 します。

| 877<br>877<br>877 | 52 「仮地理会」 アクセンビリティについて へんう              |
|-------------------|-----------------------------------------|
|                   | Webhelper                               |
|                   | ウェフヘルパー Ver.2.0                         |
|                   | アクゼンビリティ病検                              |
|                   | 日本101世界テェック<br>フォルジード開発デェック<br>コイナルエディカ |
|                   | 288271+2 ATIF43                         |

点検したいファイルを指定 します。

点検対象を指定する枠内に ファイル名を入力してくださ い。ファイル名を指定する場合 には、【参照】ボタンを使って ファイルを探し出すこともで きます。

点検対象のファイルを指定 したら、最下段に表示された

| 5.97機能へ減ち                                              | TPENEVPHICAN AN |
|--------------------------------------------------------|-----------------|
| 原来されたファイムにおし、 身間を有用されいます。                              |                 |
| AND # Education and Tellings/97.71+;700.004_setur.1000 | 2 98            |
| まためだあると、単語をよりまますもことができますいりにしやかられました。<br>単語してください       | 141 3888        |
|                                                        |                 |
|                                                        |                 |
|                                                        |                 |
|                                                        |                 |
|                                                        |                 |
|                                                        |                 |
| triangent of                                           |                 |

【点検開始】ボタンを押してください。ウェブヘルパーVer2.0 が点検を開始します。

注意!

点検対象はローカル環境でアクセスできる HTML ファイルです。 複数の HTML ファイルについて点検を行いたい場合は、一連の作業を繰り返して行って ください。

#### 代替テキストの指定有無や内容を確認し、必要に応じて修正します。

「ALT エディタ」画面に表示が 切り替わり、対象 HTML ファイル 内で使われている全画像(img 要 素)について、画像イメージと指定 されている代替テキスト(alt 属性) の内容が一覧で表示されます。

画像イメージを参照しながら、代 替テキストに洩れがないかどうか、 指定されている代替テキストが適 切であるかを確認します。

| Patrick in 18 | AT2740 Find AT2740                          | 101-17 |
|---------------|---------------------------------------------|--------|
| 1075-9        | F = 2 <sup>2</sup> (1+3 <sup>1</sup> ),圖[E] |        |
| 1.000         | Ea-B                                        | _      |
|               | JERO-CRO                                    | _      |
| turates at    | 101-11-11 28132 T#                          | 3      |

必要に応じて、代替テキストを修正します。ページ下部の【確認】ボタンを選択すると

自動的にブラウザが立ち上がり、修正結果を確認することが出来ます。

#### 修正結果を保存します。( で修正を行った場合)

で代替テキストの修正 を行った場合は、修正結果を 保存します。

対象 HTML ファイルに修 正結果を上書き保存する場 合は、ページ下部の【上書き 保存】ボタンを、修正結果を 反映した別ファイルを作成 する場合は、ページ下部の 【別ファイルに保存】ボタン を選択します。

| #9(2/4/1- We II) | 新建築作      |                     |
|------------------|-----------|---------------------|
| トップ展展し戻る         |           | 79ESEVENEDER MAD    |
| +97%-9           | (Hepter)  | 2                   |
|                  | (za-z     |                     |
|                  | foxectore |                     |
| St., reprint pr  | 42 2993   | 18 1827 - Calc 1947 |

修正を行わず、現状のままでよい場合は、ページ上部の【トップ画面へ戻る】ボタンを 選択します。